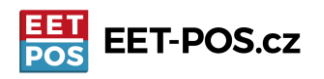

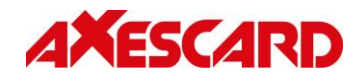

Aktualizovaná verze EET-POS s 12% DPH je k dispozici na Google Play. Pokud používáte aplikaci na zařízeních IDT800 nebo ANYPOS100 od WINTEC, případně na jiných zařízeních s verzí Androidu, která již neumožňuje používání Google play, tak můžete aktualizovanou verzi stáhnout přímo z našeho serveru.

## Stažení aktualizace ze serveru http://download.pos-data.eu

Otevřete webový prohlížeč (u zařízení WINTEC to je zeměkoule dole na liště hlavní obrazovky). Zadejte adresu <u>www.download.pos-data.eu</u> Zobrazí se Vám modrá stránka s jediným odkazem <u>Instalace EET-POS.</u> Klikněte na odkaz <u>Stáhnout aktualizaci</u> a objeví se okno se seznamem stažených souborů. Ťukněte na řádek, který se objeví po stažení aplikace (ne zaškrtávací okénko, ale řádek) a potvrďte instalaci. Aktualizace se provede během několika desítek vteřin.

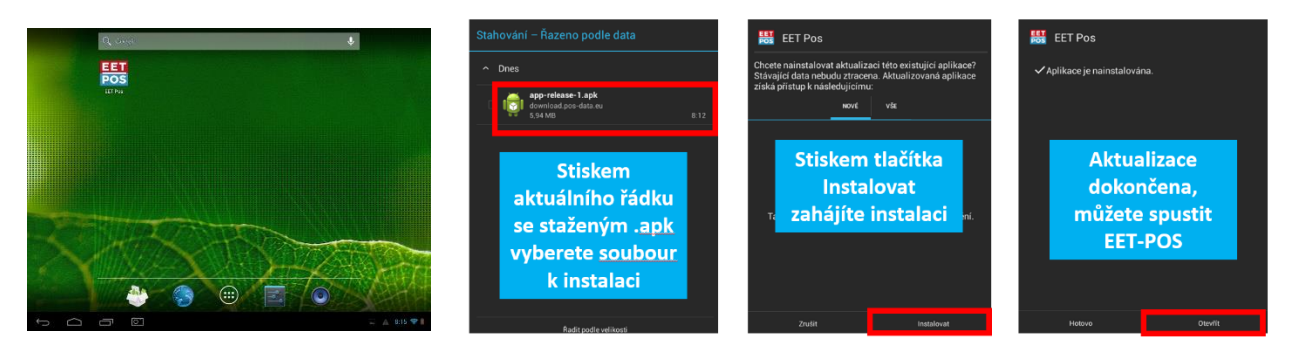

## Úprava DPH u jednotlivých položek

Na hlavní obrazovce pokladny stisknete tlačítko se třemi linkami nad číslem 9, otevře se vám sekce správy položek a prodejních seznamů. Podržíte prst na položce, kterou chcete upravovat a otevře se její detail.

| () Sprin                                                                                     | inicteenatie Mer | nu nastaveni 🕽 |               | POS          |
|----------------------------------------------------------------------------------------------|------------------|----------------|---------------|--------------|
| K                                                                                            | ód zbo           | oží neb        | o mno         | žství        |
| Operace/Zboží<br>Nová položka                                                                |                  |                | Množství<br>1 | Suma<br>1.00 |
| Účtenka otevřena 16.02.20 14:13                                                              |                  |                |               |              |
| #1 DIČ6 K úhradě: 1.00<br>● Tiskáma odpojena<br>Zboží 10 Zboží 11 Zboží 12 Zboží 13 Zboží 14 |                  |                |               |              |
| Esc                                                                                          | 5                |                | *             | ~            |
| 7                                                                                            | 8                | 9              | -             |              |
| 4                                                                                            | 5                | 6              | +             | 5            |
| 1                                                                                            | 2                | 3              | %             |              |
| <b>^</b>                                                                                     | 0                |                | Σ             |              |

| 1 0 zboží Množstevní sle | E.                       |    |
|--------------------------|--------------------------|----|
| Prodejní seznam          |                          | PC |
| V prodejním seznamu      | Není v prodejním seznamu |    |
| Název                    | Prodej                   |    |
| Čárový kód               | 10                       |    |
| Množství                 | 0                        |    |
| Cena                     | 0.00                     |    |
| Dělitelný                | <b>S</b>                 |    |
| Daň                      | [1] Neplátce DPH         |    |
| Skupina                  | 15 Neurčena              |    |
| Záloha na obal           | Bez zálohy na obal       |    |

Klikem na řádek s aktuálně nastavenou daňovou sazbou se Vám otevře nabídka s použitelnými daňovými sazbami. Vyberete, tu která je pro danou položku uplatňovaná. Pro uložení stiskněte tlačítko zpět (v dolní části obrazovky) a potvrďte uložení stiskem tlačítka OK.

Pokud v průběhu nastavení narazíte na to, že Vám něco nefunguje nebo nebude něco jasné, neváhejte nám napsat na <u>info@pokladnapodnikatele.cz</u> nebo nás kontaktovat na naší zákaznické lince a naše zákaznická podpora vám pomůže.